# **Integrate and Troubleshoot Cisco XDR with Firepower Threat Defense (FTD)**

## Contents

| ntroduction                                         |
|-----------------------------------------------------|
| rerequisites                                        |
| Requirements                                        |
| Components Used                                     |
| onfigure                                            |
| Licensing                                           |
| Link your accounts to SSE and register the devices. |
| Register the devices to SSE                         |

# Introduction

This document describes the steps required to integrate, verify, and troubleshoot Cisco XDR with Firepower Firepower Threat Defense (FTD).

# Prerequisites

### Requirements

Cisco recommends that you have knowledge of these topics:

- Firepower Management Center (FMC)
- Firepower Threat Defense (FTD)
- Optional Virtualization of images

### **Components Used**

- Firepower Threat Defense (FTD) 6.5
- Firepower Management Center (FMC) 6.5
- Security Services exchange (SSE)
- Cisco XDR
- Smart License Portal

The information in this document was created from the devices in a specific lab environment. All of the devices used in this document started with a cleared (default) configuration. If your network is live, ensure that you understand the potential impact of any command.

# Configure

### Licensing

Virtual Account Roles:

Only the Virtual Account Admin or the Smart Account Admin has the privilege to link the smart account with the SSE account.

# Step 1. In order to validate the smart account role, navigate to **software.cisco.com** and under the **Administration Menu**, select **Manage Smart Account**.

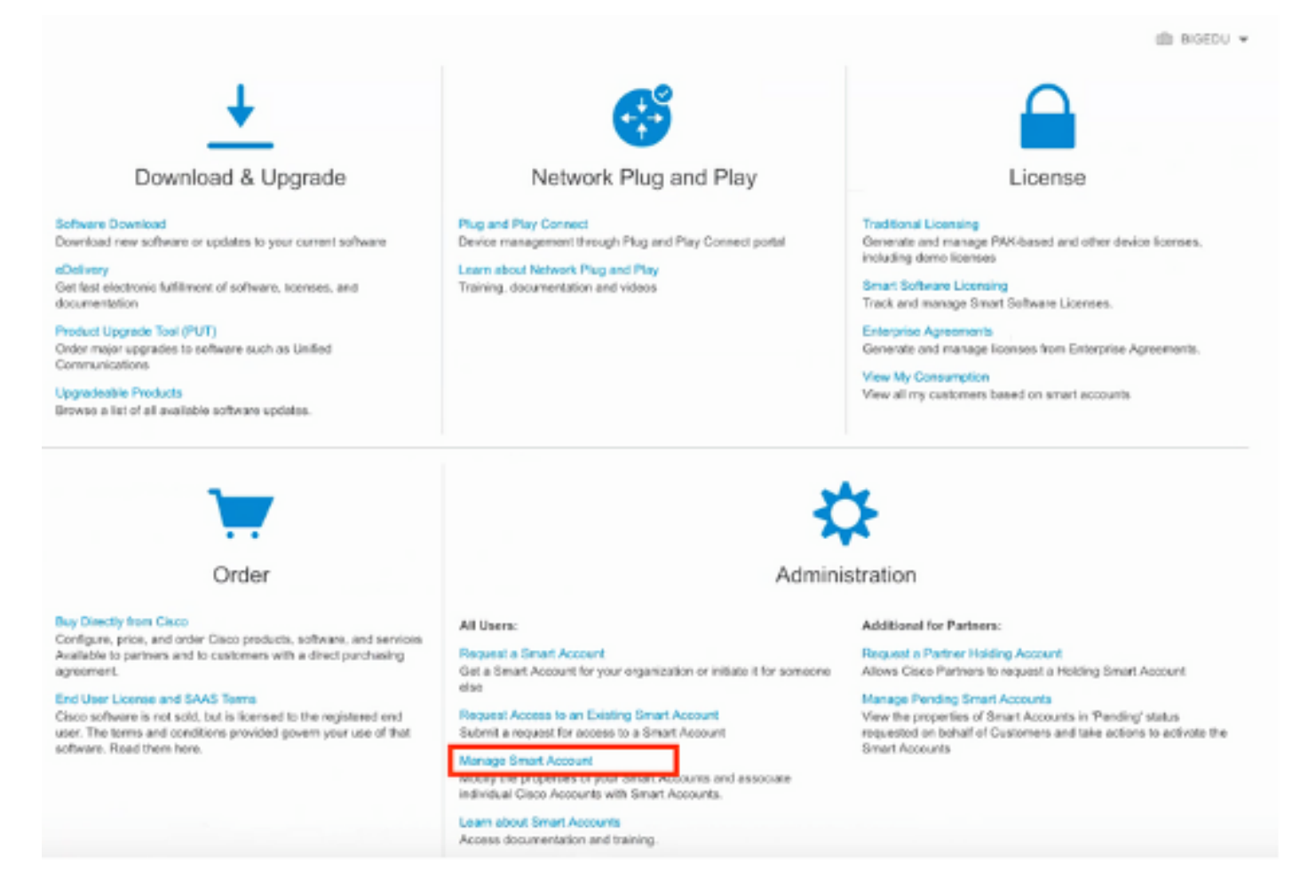

Step 2. In order to validate the user role, navigate to **Users**, and validate that under Roles the accounts are set to have Virtual Account Administrator, as shown in the image.

| Cisco Softv    | Cisco Software Central > Manage Smart Account > Users |                                |                               |                                     |                                                              |            |         |  |
|----------------|-------------------------------------------------------|--------------------------------|-------------------------------|-------------------------------------|--------------------------------------------------------------|------------|---------|--|
| Account Pro    | perties   Virtual Accounts   User                     | S   Custom Tags   Requests   A | ccount Agreements   Event Log |                                     |                                                              |            |         |  |
| Users<br>Users | Users User Groups                                     |                                |                               |                                     |                                                              |            |         |  |
|                | dd Users Remove Select                                | Export Selected                |                               |                                     |                                                              |            |         |  |
|                | user ↑<br>danieben                                    |                                | Organization                  | Account Access                      | Kole -                                                       | User Group | Actions |  |
| 0              | Daniel Benitez<br>danieben                            | danieben@cisco.com             | Cisco Systems, Inc.           | All Virtual Accounts<br>Mex-AMP TAC | Smart Account Administrator<br>Virtual Account Administrator |            | Remove  |  |
|                |                                                       |                                |                               |                                     |                                                              |            | 1 User  |  |

Step 3. Ensure the Virtual Account that is selected to link on SSE contains the license for the security devices if an account that does not contain the security license is linked on SSE, the security devices and the event does not appear on the SSE portal.

| mart Software Licensing                                       |                            |                 | Feedback Support |                   |                       |
|---------------------------------------------------------------|----------------------------|-----------------|------------------|-------------------|-----------------------|
| ts   Inventory   Convert to Smart Licensing   Reports         | Preferences   On-Prem Acco | unts   Activity |                  |                   |                       |
| tual Account: Mex-AMP TAC -                                   |                            |                 |                  | •                 | Minor Hide Ale        |
| General Licenses Product Instances Eve                        | ent Log                    |                 |                  |                   |                       |
| Available Actions + Manage License Tags                       | License Reservation        | C•              |                  | Search by License | By Name   By Tag<br>O |
| License                                                       | Billing                    | Purchased       | In Use           | Balance Alerts    | Actions               |
| FPR1010 URL Filtering                                         | Prepaid                    | 10              | 0                | + 10              | Actions 👻             |
| <ul> <li>FPR4110 Threat Defense Malware Protection</li> </ul> | Prepaid                    | 1               | 0                | + 1               | Actions +             |
| FPR4110 Threat Defense Threat Protection                      | Prepaid                    | 1               | 0                | + 1               | Actions +             |
| FPR4110 Threat Dafense URL Filtering                          | Prepaid                    | 1               | 0                | + 1               | Actions 👻             |
| HyperFlex Data Platform Enterprise Edition Subscription       | Prepaid                    | 2               | 0                | + 2               | Actions 👻             |
| ISE Apex Session Licenses                                     | Prepaid                    | 1               | 0                | + 1               | Actions +             |
| ISE Base Session Licenses                                     | Prepaid                    | 10              | 0                | + 10              | Actions 👻             |
| ISE Plus License                                              | Prepaid                    | 10              | 0                | + 10              | Actions 👻             |
| Thread Defense Lithus Mahara Bratadian                        | Prepaid                    | 10              | 1                | + 9               | Actions +             |
| <ul> <li>Threat Defense Vitual Malware Protection</li> </ul>  |                            |                 |                  |                   |                       |

Step 4. To validate that the FMC was registered to the correct Virtual Account, Navigate to **System>Licenses>Smart License:** 

| Smart License Status        |   |                                               | Cisco Smart Software Manager |  |
|-----------------------------|---|-----------------------------------------------|------------------------------|--|
| Usage Authorization:        | Ø | Authorized (Last Synchronized On Jun 10 2020) |                              |  |
| Product Registration:       | ٢ | Registered (Last Renewed On Jun 10 2020)      |                              |  |
| Assigned Virtual Account:   |   | Mex-AMP TAC                                   |                              |  |
| Export-Controlled Features: |   | Enabled                                       |                              |  |
| Cisco Success Network:      |   | Enabled (1)                                   |                              |  |
| Cisco Support Diagnostics:  |   | Disabled ()                                   |                              |  |

Smart Licenses

| License Type/Device Name                    | License Status |
|---------------------------------------------|----------------|
| > 🟳 Firepower Management Center Virtual (1) | 0              |
| > 🔑 Base (1)                                | 0              |
| > 🔑 Malware (1)                             | 0              |
| > 🖓 Threat (1)                              | 0              |
| > 💋 URL Filtering (1)                       | ٥              |
| > 🖓 AnyConnect Apex (1)                     | 0              |
| > 🖓 AnyConnect Plus (1)                     | ٢              |
| AnyConnect VPN Only (0)                     |                |

Note: Container Instances of same blade share feature licenses

### Link your accounts to SSE and register the devices.

Step 1. When you logon to your SSE account, you have to link your smart account to your SSE account, for that you need to click tools icon and select **Link Accounts**.

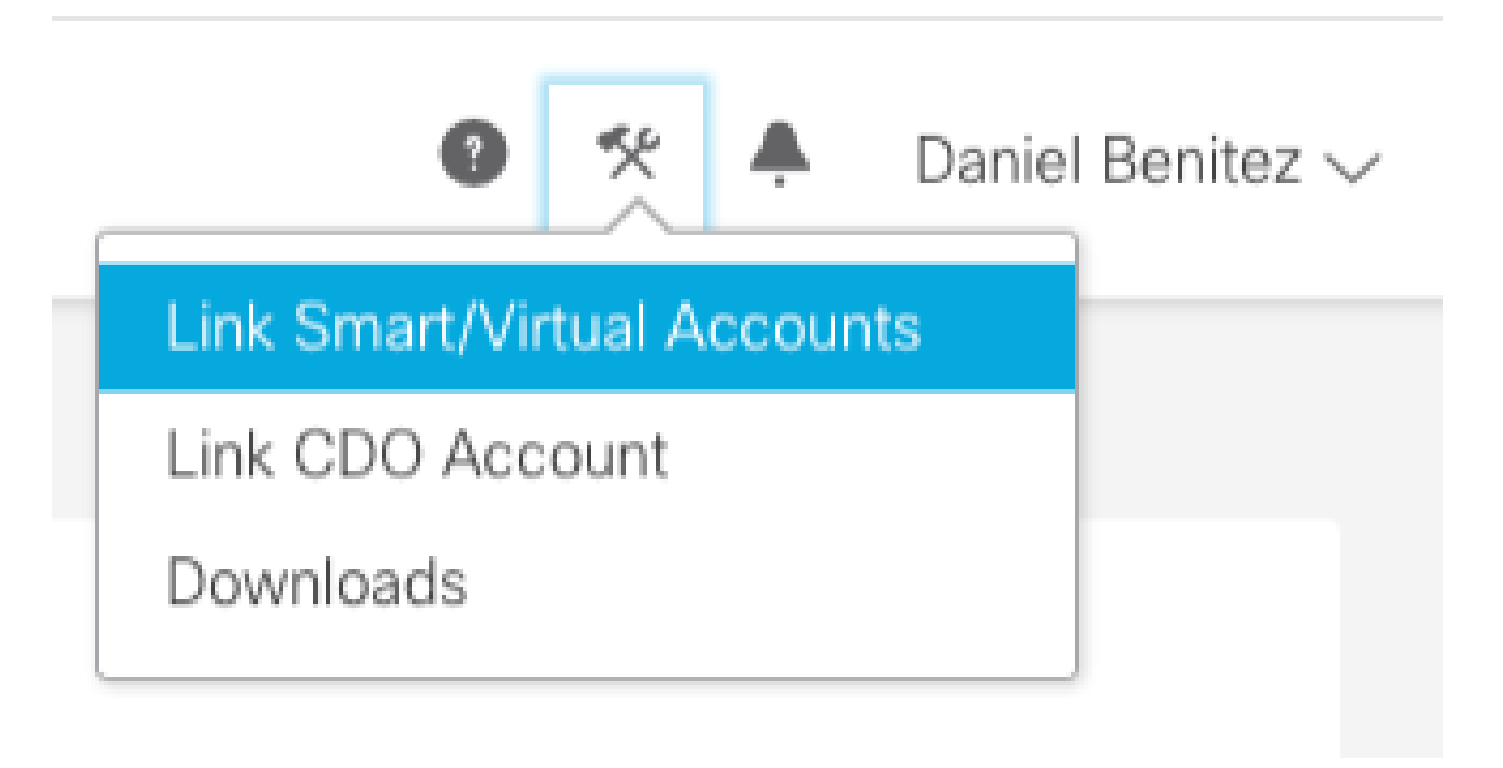

Once the account is linked you see the Smart Account with all the Virtual Accounts on it.

### **Register the devices to SSE**

Step 1. Ensure these URLs are allowed on your environment:

**US** Region

- api-sse.cisco.com
- eventing-ingest.sse.itd.cisco.com

#### EU Region

- api.eu.sse.itd.cisco.com
- eventing-ingest.eu.sse.itd.cisco.com

#### **APJ** Region

- api.apj.sse.itd.cisco.com
- eventing-ingest.apj.sse.itd.cisco.com

Step 2. Log in to the SSE portal with this URL <u>https://admin.sse.itd.cisco.com</u>, Navigate to **Cloud Services**, and enable both options **Eventing** and **Cisco Cisco XDR threat response**, as shown in the next image:

| CISCO Security Services Exchange     | Devices Cloud Services Events Audit Log                                                                                                    |      |
|--------------------------------------|----------------------------------------------------------------------------------------------------|------|
| Cloud Services for Sourcefire Suppor | t                                                                                                    |      |
|                                      | Cisco SecureX threat response<br>Cisco SecureX threat response enablement allows you to utilize supported devices in the course of a cybersecurity investigation. It<br>also allows this platform to send high fidelity security events and observations to Threat Response. |      |
|                                      | Eventing<br>Eventing allows you to collect and view events in the cloud.                                                                                                    | •• * |

Step 3. Log in to the Firepower Management Center and navigate to **System>Integration>Cloud Services**, enable **Cisco Cloud Event Configuration** and select the events you want to send to the cloud:

| Overview Analysis Policies Devices Objects AMP Intelligence                                                                                                    |                                                                                                    | Configuration Users Domains                                                                                                    | Integration Up | Deploy<br>odates Licenses • | ● System Help<br>Health • Monitoring |
|----------------------------------------------------------------------------------------------------|----------------------------------------------------------------------------------------------------|----------------------------------------------------------------------------------------------------|----------------|-----------------------------|--------------------------------------|
| Cloud Services Realms Identity Sources eStreamer Host Input Client                                                                                                    | Smart Software Satellite                                                                           |                                                                                                    |                |                             |                                      |
| URL Filtering<br>Last URL Filtering Update: Nov 29                                                                                                    | 2019 2:31 PM Update Now                                                                            | MP for Networks<br>t Local Malware Detection Update: Nov 28, 2019 3:31 PI                                                                                                    | 4              |                             |                                      |
| Enable Automatic Updat     Query Cisco Cloud for U     Cached URLs Expire     Never     Cached URLs Expire     To Dispute URL categories an     C3 Dispute URL categories an | es nknown URLs                                                                                     | Enable Automatic Local Malware Detection Upd     Share URI from Malware Events with Cisco     Use Legacy Port 32137 for AMP for Networks                                                                                                    | ates           |                             |                                      |
|                                                                                                    | Save                                                                                               |                                                                                                    | Save           |                             |                                      |
| Cisco Cloud Region                                                                                                    | Ci                                                                                                 | sco Cloud Event Configuration                                                                                                    |                |                             |                                      |
| Region<br>us-east-1 (US Recion)<br>This setting determines when<br>to send to the doud, as well<br>Success Network and Cisco S                                               | t events are sent to, if configured<br>is data generated by the Cisco<br>upport Diagnostics tools. | <ul> <li>Send high priority Connection Events to the clo</li> <li>Send File and Malware Events to the cloud</li> <li>Send Intrusion Events to the cloud</li> <li>Send Intrusion Events to the cloud</li> <li>Lick here to view your Cisco Cloud configuration.</li> <li>Lick here to view your events in Cisco Threat Response</li> </ul> | ud             |                             |                                      |
|                                                                                                    | Save                                                                                               |                                                                                                    | Save           |                             |                                      |

Step 4. You can go back to the SSE portal and validate that now you can see the devices enrolled on SSE:

| in an free Pro |                 |                       |              |                                           |         |              |                          |
|----------------|-----------------|-----------------------|--------------|-------------------------------------------|---------|--------------|--------------------------|
| Aces for 50    | urcenre support |                       |              |                                           |         |              |                          |
| ▼ 0, mm×       |                 |                       |              |                                           |         |              |                          |
| Rows Selected  |                 |                       |              |                                           |         |              |                          |
|                | 16              |                       | Nete A       | Type                                      | Version | Status       | Description              |
|                | ~               | 1                     | frepower     | Cisco Firepower Threat Defense for VMWare | 6.5.0   | Registered   | 27 frepower (FMC managed |
|                |                 | 547249470             | 3            | P Address: 27                             |         |              | Connector Version:       |
|                | Created: 20     | 20-06-10 19:51:46 UTC |              |                                           |         |              |                          |
|                | ~               | 2                     | MEX-AMP-FIND | Cisco Firepower Management Center for VMW | 6.5.0   | O Registered | 24 MDX-AMP-FMC           |
|                |                 | (0057701              | 2            | IP Address: 24                            |         |              | Connector Version:       |
|                | Created 20      | 20-06-10 20:17:37 UTC |              |                                           |         |              |                          |

The Events are sent by the FTD devices, navigate to the **Events** on the SSE portal to verify the events sent by the devices to SSE, as shown in the image:

| cisco | Secu                                | urity Services    | Exchange | Devices Cloud Sen | vices Events Audit Log            |                         |         |          |                     | • *       |
|-------|-------------------------------------|-------------------|----------|-------------------|-----------------------------------|-------------------------|---------|----------|---------------------|-----------|
| Event | Event Stream for Sourcefire Support |                   |          |                   |                                   |                         |         |          |                     |           |
| Ŧ     | Q, Ent                              |                   |          | ✓ ■ 08/04         | 4/2020, 18:50 - 08/05/2020, 18:50 | ×                       |         |          |                     |           |
| 0 Rc  | ws Sele                             | ected             |          |                   |                                   |                         |         |          |                     |           |
|       |                                     | Talos Disposition | Incident | Destination IP    | Event Time                        | Ingest Time             | Message | Protocol | Reporting Device ID | Source IP |
| 0     |                                     | Neutral           | ° No     | .252              | 2020-08-05 18:48:50 UTC           | 2020-08-05 18:48:51 UTC |         | tcp      | 09d441eedce5        | 100       |
|       |                                     |                   | ° No     | .145              | 2020-08-05 18:47:38 UTC           | 2020-08-05 18:47:38 UTC |         | tcp      | 09d441eedce5        | 100       |
|       |                                     | Unknown           | ° No     | 100               | 2020-08-05 18:47:30 UTC           | 2020-08-05 18:47:30 UTC |         | tcp      | 09d441eedce5        | 100       |
|       |                                     | Neutral           | ° No     | .252              | 2020-08-05 18:46:50 UTC           | 2020-08-05 18:46:50 UTC |         | tcp      | 09d441eedce5        | .100      |

# Verify

Validate that the FTDs generate events (malware or intrusion), for intrusion events navigate to **Analysis>Files>Malware Events**, for intrusion events navigate to **Analysis>Intrusion>Events**.

Validate the events are registered on the SSE portal as mentioned on the **Register the devices to SSE** section step 4.

Validate that information is displayed on the Cisco XDR dashboard or check the API logs so you can see the reason for a possible API failure.

## Troubleshoot

### **Detect Connectivity Problems**

You can detect generic connectivity problems from the action\_queue.log file. In cases of failure you can see such logs present in the file:

ActionQueueScrape.pl[19094]: [SF::SSE::Enrollment] canConnect: System (/usr/bin/curl -s --connect-timeo

In this case exit code 28 means operation timed out and we must check connectivity to the Internet. You must also see exit code 6 which means problems with DNS resolution

#### **Connectivity Problems due to DNS Resolution**

Step 1. Check that the connectivity works properly.

```
root@ftd01:~# curl -v -k https://api-sse.cisco.com
* Rebuilt URL to: https://api-sse.cisco.com/
* getaddrinfo(3) failed for api-sse.cisco.com:443
* Couldn't resolve host 'api-sse.cisco.com'
* Closing connection 0
curl: (6) Couldn't resolve host 'api-sse.cisco.com'
```

This output shows that the device is unable to resolve the URL <u>https://api-sse.cisco.com</u>, in this case, we need to validate that the proper DNS server is configured, it can be validated with a nslookup from the expert CLI:

This output shows that the DNS configured is not reached, in order to confirm the DNS settings, use the **show network** command:

| > show network     |                             |
|--------------------|-----------------------------|
| ========[ System   | Information ]============== |
| Hostname           | : ftd01                     |
| DNS Servers        | : x.x.x.10                  |
| Management port    | : 8305                      |
| IPv4 Default route |                             |
| Gateway            | : x.x.x.1                   |
| ======[            | eth0 ]=======               |
| State              | : Enabled                   |
| Link               | : Up                        |
| Channels           | : Management & Events       |
| Mode               | : Non-Autonegotiation       |
| MDI/MDIX           | : Auto/MDIX                 |
| MTU                | : 1500                      |
| MAC Address        | : x:x:x:x:9D:A5             |
| [                  | IPv4 ]                      |
| Configuration      | : Manual                    |
| Address            | : x.x.x.27                  |
| Netmask            | : 255.255.255.0             |
| Broadcast          | : x.x.x.255                 |
| [                  | IPv6 ]                      |
| Configuration      | : Disabled                  |
| ======[ Proxy 2    | Information ]============   |
| State              | : Disabled                  |
| Authentication     | : Disabled                  |

In this example the wrong DNS server was used, you can change the DNS settings with this command:

> configure network dns x.x.x.11

After this connectivity can be tested again and this time, the connection is successful.

root@ftd01:~# curl -v -k https://api-sse.cisco.com
\* Rebuilt URL to: https://api-sse.cisco.com/
\* Trying x.x.x.66...
\* Connected to api-sse.cisco.com (x.x.x.66) port 443 (#0)
\* ALPN, offering http/1.1
\* Cipher selection: ALL:!EXPORT:!EXPORT40:!EXPORT56:!aNULL:!LOW:!RC4:@STRENGTH
\* successfully set certificate verify locations:
\* CAfile: none
CApath: /etc/ssl/certs

```
* TLSv1.2 (OUT), TLS header, Certificate Status (22):
* TLSv1.2 (OUT), TLS handshake, Client hello (1):
* TLSv1.2 (IN), TLS handshake, Server hello (2):
* TLSv1.2 (IN), TLS handshake, Certificate (11):
* TLSv1.2 (IN), TLS handshake, Server key exchange (12):
* TLSv1.2 (IN), TLS handshake, Request CERT (13):
* TLSv1.2 (IN), TLS handshake, Server finished (14):
* TLSv1.2 (OUT), TLS handshake, Certificate (11):
* TLSv1.2 (OUT), TLS handshake, Client key exchange (16):
* TLSv1.2 (OUT), TLS change cipher, Client hello (1):
* TLSv1.2 (OUT), TLS handshake, Finished (20):
* TLSv1.2 (IN), TLS change cipher, Client hello (1):
* TLSv1.2 (IN), TLS handshake, Finished (20):
* SSL connection using TLSv1.2 / ECDHE-RSA-AES128-GCM-SHA256
* ALPN, server accepted to use http/1.1
* Server certificate:
* subject: C=US; ST=California; L=San Jose; O=Cisco Systems, Inc.; CN=api -sse.cisco.com
* start date: 2019-12-03 20:57:56 GMT
* expire date: 2021-12-03 21:07:00 GMT
* issuer: C=US; O=HydrantID (Avalanche Cloud Corporation); CN=HydrantID S SL ICA G2
* SSL certificate verify result: self signed certificate in certificate c hain (19), continuing anyway.
> GET / HTTP/1.1
> Host: api-sse.cisco.com
> User-Agent: curl/7.44.0
> Accept: */*
< HTTP/1.1 403 Forbidden
< Date: Wed, 08 Apr 2020 01:27:55 GMT
< Content-Type: text/plain; charset=utf-8
< Content-Length: 9
< Connection: keep-alive
< Keep-Alive: timeout=5
< ETag: "5e17b3f8-9"
< Cache-Control: no-store
< Pragma: no-cache
< Content-Security-Policy: default-src 'self'
< X-Content-Type-Options: nosniff
< X-XSS-Protection: 1; mode=block
< Strict-Transport-Security: max-age=31536000; includeSubdomains;
```

#### **Registration issues to SSE Portal**

Both FMC and FTD need a connection to the SSE URLs on their management interface, to test the connection, enter these commands on the Firepower CLI with root access:

<#root>

curl -v https://api-sse.cisco.com/providers/sse/services/registration/api/v2/clients --cacert /ngfw/etc/

curl -v https://est.sco.cisco.com --cacert /ngfw/etc/ssl/connectorCA.pem

curl -v https://eventing-ingest.sse.itd.cisco.com --cacert /ngfw/etc/ssl/connectorCA.pem

The certificate check can be bypassed with this command:

```
root@ftd01:~# curl -v -k https://api-sse.cisco.com
* Rebuilt URL to: https://api-sse.cisco.com/
* Trying x.x.x.66...
* Connected to api-sse.cisco.com (x.x.x.66) port 443 (#0)
* ALPN, offering http/1.1
* Cipher selection: ALL:!EXPORT:!EXPORT40:!EXPORT56:!aNULL:!LOW:!RC4:@STRENGTH
* successfully set certificate verify locations:
* CAfile: none
CApath: /etc/ssl/certs
* TLSv1.2 (OUT), TLS header, Certificate Status (22):
* TLSv1.2 (OUT), TLS handshake, Client hello (1):
* TLSv1.2 (IN), TLS handshake, Server hello (2):
* TLSv1.2 (IN), TLS handshake, Certificate (11):
* TLSv1.2 (IN), TLS handshake, Server key exchange (12):
* TLSv1.2 (IN), TLS handshake, Request CERT (13):
* TLSv1.2 (IN), TLS handshake, Server finished (14):
* TLSv1.2 (OUT), TLS handshake, Certificate (11):
* TLSv1.2 (OUT), TLS handshake, Client key exchange (16):
* TLSv1.2 (OUT), TLS change cipher, Client hello (1):
* TLSv1.2 (OUT), TLS handshake, Finished (20):
* TLSv1.2 (IN), TLS change cipher, Client hello (1):
* TLSv1.2 (IN), TLS handshake, Finished (20):
* SSL connection using TLSv1.2 / ECDHE-RSA-AES128-GCM-SHA256
* ALPN, server accepted to use http/1.1
* Server certificate:
* subject: C=US; ST=California; L=San Jose; O=Cisco Systems, Inc.; CN=api -sse.cisco.com
* start date: 2019-12-03 20:57:56 GMT
* expire date: 2021-12-03 21:07:00 GMT
* issuer: C=US; O=HydrantID (Avalanche Cloud Corporation); CN=HydrantID S SL ICA G2
* SSL certificate verify result: self signed certificate in certificate c hain (19), continuing anyway.
> GET / HTTP/1.1
> Host: api-sse.cisco.com
> User-Agent: curl/7.44.0
> Accept: */*
< HTTP/1.1 403 Forbidden
< Date: Wed, 08 Apr 2020 01:27:55 GMT
< Content-Type: text/plain; charset=utf-8
< Content-Length: 9
< Connection: keep-alive
< Keep-Alive: timeout=5
< ETag: "5e17b3f8-9"
< Cache-Control: no-store
< Pragma: no-cache
< Content-Security-Policy: default-src 'self'
< X-Content-Type-Options: nosniff
< X-XSS-Protection: 1; mode=block
< Strict-Transport-Security: max-age=31536000; includeSubdomains;
```

**Note**: You get the 403 Forbidden message as the parameters sent form the test is not what SSE

Solution with the second second secon

#### Verify SSEConnector state

You can verify the connector properties as shown.

```
# more /ngfw/etc/sf/connector.properties
registration_interval=180
connector_port=8989
connector_fqdn=api-sse.cisco.com
```

In order to check the connectivity between the SSConnector and the EventHandler you can use this command, this is an example of a bad connection:

```
root@firepower:/etc/sf# netstat -anlp | grep EventHandler_SSEConnector.sock
unix 2 [ ACC ] STREAM LISTENING 3022791165 11204/EventHandler /ngfw/var/sf/run/EventHandler_SSEConnecto
```

In the example of an established connection you can see that the stream status is connected:

root@firepower:/etc/sf# netstat -anlp | grep EventHandler\_SSEConnector.sock unix 2 [ ACC ] STREAM LISTENING 382276 7741/EventHandler /ngfw/var/sf/run/EventHandler\_SSEConnector.soc unix 3 [ ] STREAM CONNECTED 378537 7741/EventHandler /ngfw/var/sf/run/EventHandler\_SSEConnector.soc

#### Verify data sent to the SSE portal and CTR

In order to send events from the FTD device to SEE a TCP connection needs to be established with <u>https://eventing-ingest.sse.itd.cisco.com</u> This is an example of a connection not established between the SSE portal and the FTD:

```
root@firepower:/ngfw/var/log/connector# lsof -i | grep conn
connector 60815 www 10u IPv4 3022789647 0t0 TCP localhost:8989 (LISTEN)
connector 60815 www 12u IPv4 110237499 0t0 TCP firepower.cisco.com:53426->ec2-100-25-93-234.compute-1.a
```

In the connector.log logs:

```
time="2020-04-13T14:34:02.88472046-05:00" level=error msg="[firepower.cisco.com][events.go:90 events:co
time="2020-04-13T14:38:18.244707779-05:00" level=error msg="[firepower.cisco.com][events.go:90 events:c
time="2020-04-13T14:42:42.564695622-05:00" level=error msg="[firepower.cisco.com][events.go:90 events:c
time="2020-04-13T14:47:48.484762429-05:00" level=error msg="[firepower.cisco.com][events.go:90 events:c
time="2020-04-13T14:47:48.484762429-05:00" level=error msg="[firepower.cisco.com][events.go:90 events:c
```

Note: Noticed that the IP addresses displayed x.x.x.246 and 1x.x.x.246 belong to <u>https://eventing-ingest.sse.itd.cisco.com</u> must change, this is why the recommendation is to allow the traffic to SSE Portal based on URL instead of IP addresses.

If this connection is not established, the events are not sent to the SSE portal. This is an example of an established connection between the FTD and the SSE portal:

root@firepower:# lsof -i | grep conn connector 13277 www 10u IPv4 26077573 0t0 TCP localhost:8989 (LISTEN) connector 13277 www 19u IPv4 26077679 0t0 TCP x.x.x.200:56495->ec2-35-172-147-246.compute-1.